# End User Guide

for

# Payment of Production Level Payment (PLP) for CBM blocks

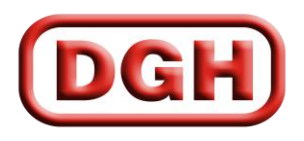

DIRECTORATE GENERAL OF HYDROCABONS

# **TABLE OF CONTENTS**

## How to access RMS

- 1. Registration for New User
- 2. Login Process
- 3. Forgot Password
- 4. Home Screen
- 5. Data Input & Calculation
- 6. Payment of Production Level Payment (PLP)
- 7. Payment by Other than the Operator of the block (JV Partners)
- 7.1. For Onshore blocks, Details to be entered
- 8. Disclaimer

#### How to access RMS

- A) Open up <a href="http://dghindia.gov.in/">http://dghindia.gov.in/</a>
- B) Go to Online Applications  $\rightarrow$  Financial Monitoring System  $\rightarrow$  Royalty Module System (RMS)

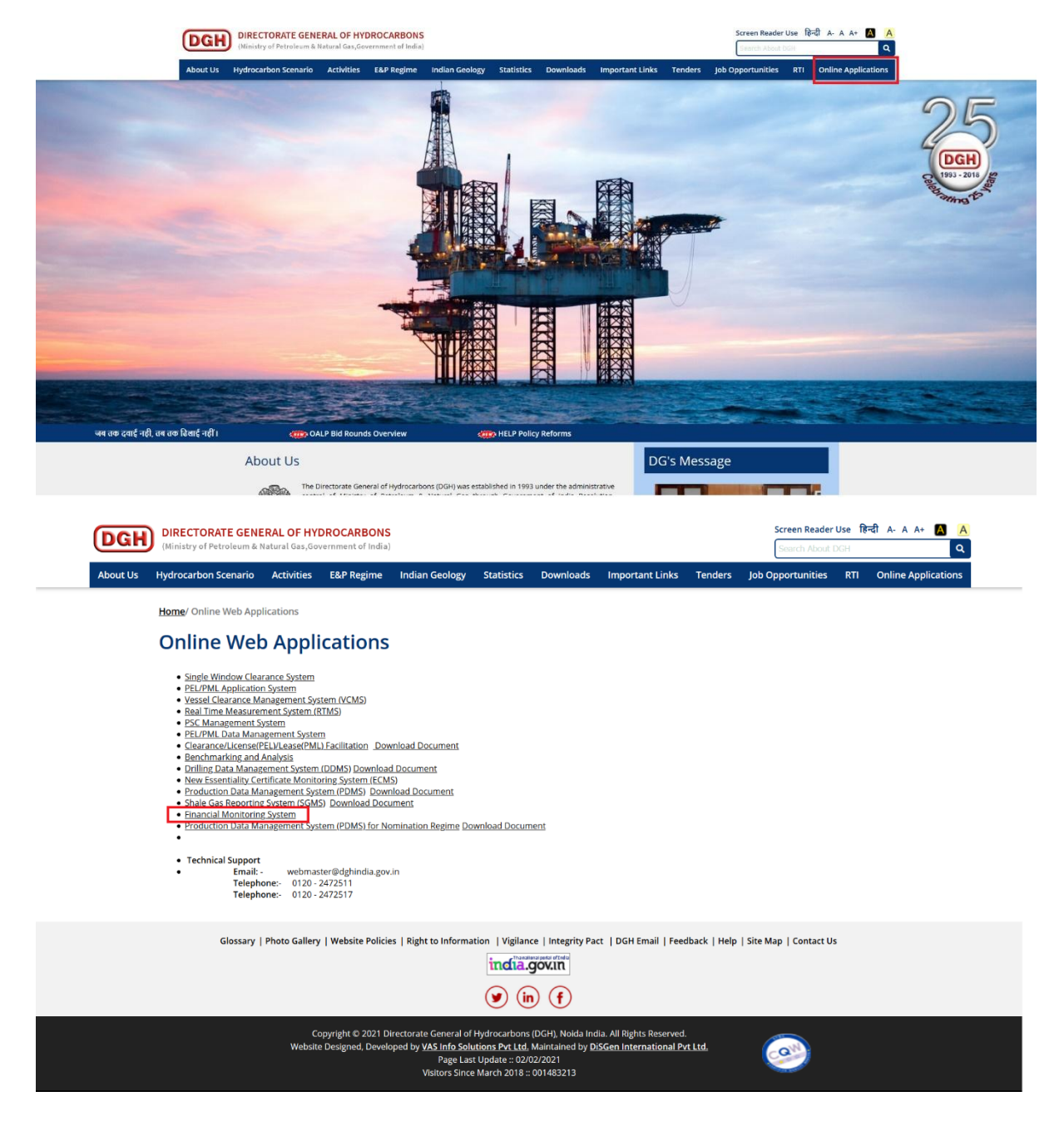

# 1. Registration for New User

For registration of new user, click on "New User" link on Login page.

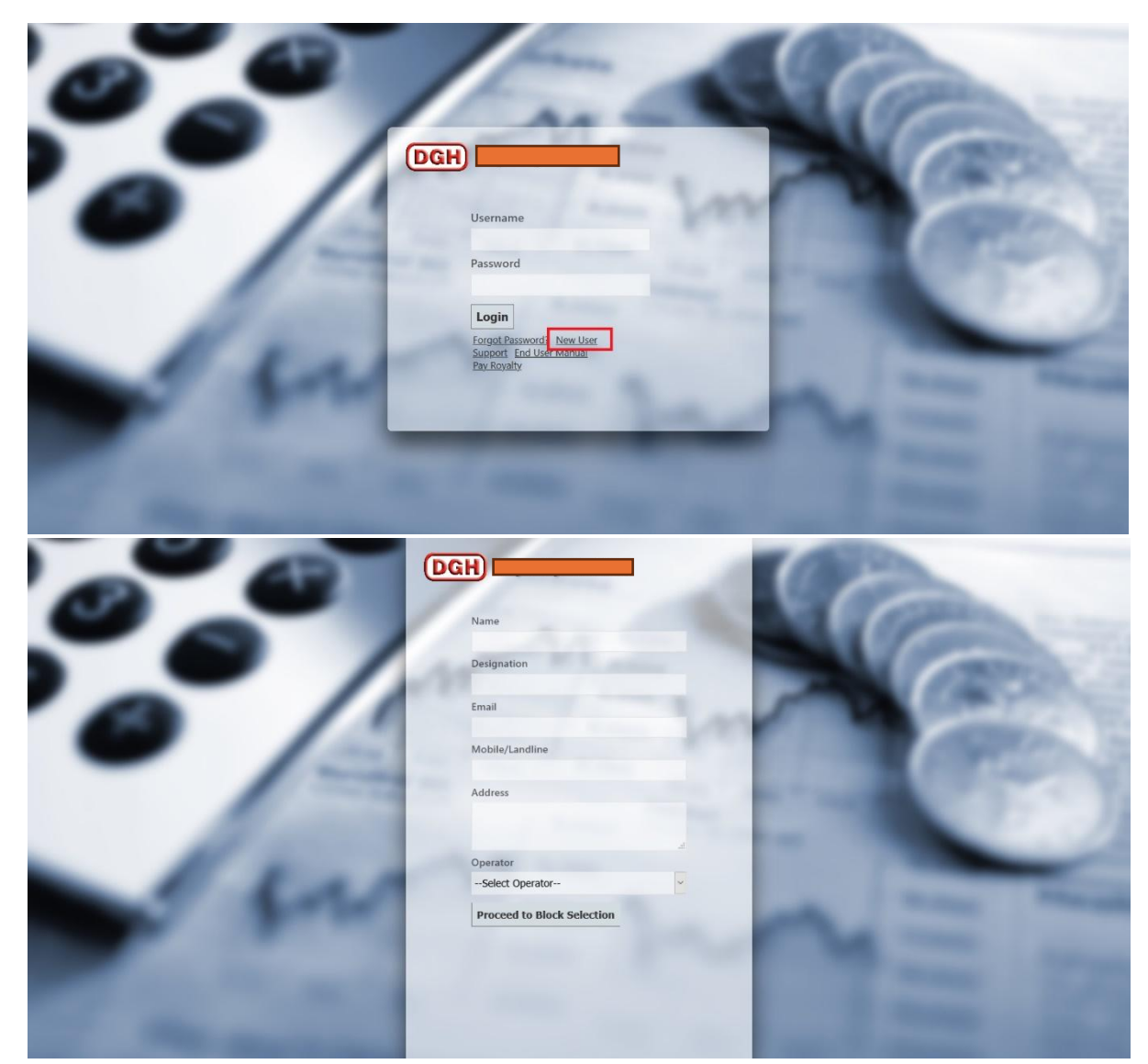

Fill user details, then click on "Proceed to Block Mapping"

| Your Username is: RA4058                                       |                                                                                                    |  |  |  |  |  |  |
|----------------------------------------------------------------|----------------------------------------------------------------------------------------------------|--|--|--|--|--|--|
| Select Blocks for your Operator : Oil & Natural Gas Corp. Ltd. |                                                                                                    |  |  |  |  |  |  |
| BLOCKS                                                         |                                                                                                    |  |  |  |  |  |  |
|                                                                | CB-ONN-2001/1 (Nadiad-1)<br>CY-ONN-2002/2 (Madanam –<br>CB-ONN-2004/2 (Vadatal - 1)<br>NAGAYALANKA<br>CB-ONN-2002/1 (WEST PATA)<br>CB-OS/1 (Gulf-A) |  |  |  |  |  |  |
|                                                                | Clicking Preview will let you review the application before submitting.                                                                             |  |  |  |  |  |  |

Select block for which user wants to map their username. Then click on "Proceed to Preview "for previewing the application before submitting.

|                                                                                                    | <u></u>                                                                                                    |
|----------------------------------------------------------------------------------------------------|----------------------------------------------------------------------------------------------------|
| Usemame                                                                                                    | : RA4058                                                                                                    |
| Operator                                                                                                    | : Oil & Natural Gas Corp. Ltd.                                                                                                    |
| Applicant Name                                                                                                    | : test                                                                                                    |
| Designation                                                                                                    | : test                                                                                                    |
| Email                                                                                                    | : gagan7@dghindia.gov.in                                                                                                    |
| Phone                                                                                                    | : 9999999999                                                                                                    |
| Data Entry Access require                                                                                                    | d for fields:                                                                                                    |
| Field Name                                                                                                    | BLOCK Regime                                                                                                    |
| NAGAYALANKA                                                                                                    | KG-ONN-2003/1 NELP                                                                                                    |
|                                                                                                    |                                                                                                    |
| CB-ONN-2002/1(WEST                                                                                                    | PATAN-3) CB-ONN-2002/1 NELP                                                                                                    |
| CB-ONN-2002/1(WEST                                                                                                    | Signature and Seal                                                                                                    |
| [CB-ONN-2002/1 (WEST                                                                                                    | PATAN-3] CB-ONN-2002/1  NELP<br>Signature and Seal<br>Approving Authority                                                                                                    |
| CB-ONN-2002/1 (WEST<br>Signature of Applicant of<br>Note.<br>1. You are equiled to plat out<br>wate to ser to BGH.<br>2. Orea you application (spop  | PATAN-3) CB-ONN-2002/1  NELP<br>Signature and Seal<br>Approving Authority<br>copy of the PDF gene accidate couperinging this document and get it duly signed. The signed do<br>coeffect the PDF gene accidate couperinging this document and get it duly signed. The signed do |
| CB-ONN-2002/1 (WEST<br>Signature of Applicant of<br>Nore.<br>1. You be equiled to plat our<br>wast to same to DG w.<br>2. One you application is app | PATAN-3)   CB-ONN-2002/1   NELP<br>Signature and Seal<br>Approving Authority<br>> copy of the PDF gene acted after supprison of this document and get to duly signed. The signed do<br>coed at DG w, your passivoid will be sent to your enail.                                |

Click on "Confirm and Print" for confirmation of mapping between user and block. You are required to print out a copy of the PDF generated after submitting this document and get it duly signed. The signed document must be sent to DGH through email. Once your application is approved at DGH, your password will be sent to your email.

## 2. Login Process

The action of providing the proper credentials for a website is called logging in, or signing in.

As a user, you are required to enter your **Username** and **Password** and then click on the <u>Login</u> button to login into the system. You will find your Username and Password in your email inbox once you have been provided by DGH.

After logging in it is recommended that you change your password by going to your Profile and clicking on Change Password.

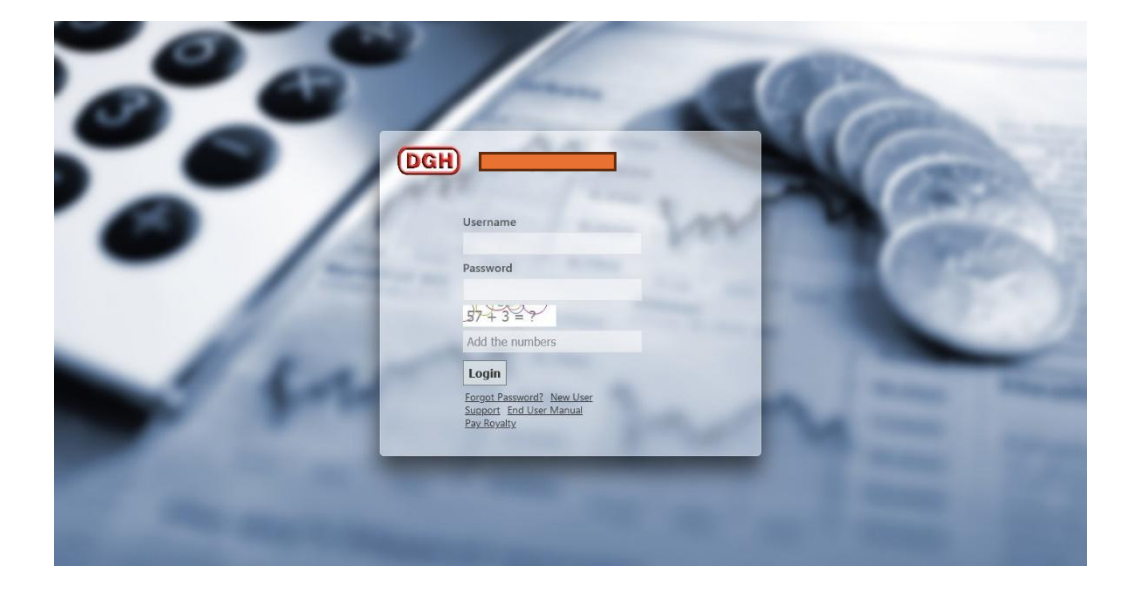

# 3. Forgot Password

The user can use "Forgot Password?" link to reset password when user forget the password. The user has to provide User Name and Email, and using captcha, New Password will be sent to email.

| ° 🔊 | DGH Royalty Module                                        | Ca  |
|-----|-----------------------------------------------------------|-----|
| 0 / | Username                                                  |     |
| - / | Password                                                  | 100 |
| 100 | Add the numbers                                           |     |
|     | Ergot Password?<br>Support End User Manual<br>Pay Royalty |     |

| - 0 | DGH Rovalty Module            | The                   |
|-----|-------------------------------|-----------------------|
| -   | Username                      |                       |
| • / | Email                         | 1                     |
|     | Add the numbers $0 + 7 = 7 0$ | 100 C                 |
| 11  | Reset Password                | and the second second |
|     | 1                             | A                     |

|                                                                                                    | 4.                                                                                                    | Home Scree                                                                                                    | en                                                                                                    |                                                                                                    |                                                                                                    |                      |
|----------------------------------------------------------------------------------------------------|----------------------------------------------------------------------------------------------------|----------------------------------------------------------------------------------------------------|----------------------------------------------------------------------------------------------------|----------------------------------------------------------------------------------------------------|----------------------------------------------------------------------------------------------------|----------------------|
|                                                                                                    |                                                                                                    |                                                                                                    |                                                                                                    |                                                                                                    |                                                                                                    |                      |
| DGH Revenue Manae                                                                                                    | gement System                                                                                                    |                                                                                                    |                                                                                                    |                                                                                                    |                                                                                                    |                      |
| ≜ Home                                                                                                    |                                                                                                    |                                                                                                    |                                                                                                    |                                                                                                    |                                                                                                    |                      |
| erator : Oil & Natural Gas Corp. Ltd.                                                                                                    |                                                                                                    |                                                                                                    |                                                                                                    |                                                                                                    |                                                                                                    |                      |
| Revenue Management System enables o<br>Cosh. This is one stop portal to compute                                                                                                    | perator to compute and pay Royalty, Profit P<br>and deposit dues relating to Upstream Oil and                                                                                                    | etroleum, Gol Share of Revenue, PLP, LD, Co<br>I Gas business payable to the Goverment of Ir                                                                                                    | UMWP, License Fee & Lease Rental online v<br>ndia .                                                                                                    | via Bharat                                                                                                    |                                                                                                    |                      |
| his portal facilitates the Operator to con<br>e-Governance vision of Government.                                                                                                    | npute and deposit the above stated Governme                                                                                                    | ent dues at anytime from anywhere, which is a                                                                                                    | another footprint towards ease of doing bus                                                                                                    | siness and                                                                                                    |                                                                                                    |                      |
| rhrough this portal operator can pay due                                                                                                    | s payable to Government of India using Credit                                                                                                    | t Card/ Debit Card/ UPI/ Netbanking / NEFT/F                                                                                                    | RTGS.                                                                                                    |                                                                                                    |                                                                                                    |                      |
| This system would help to collate and rec                                                                                                    | oncile the details of remittance/payment mad                                                                                                    | e towards Royalty, Profit Petroleum, Gol Shar                                                                                                    | e of Revenue, PLP, LD, CoUMWP, License Fe                                                                                                    | ee & Lease                                                                                                    | -                                                                                                    |                      |
| kental.                                                                                                    |                                                                                                    |                                                                                                    |                                                                                                    | 6                                                                                                    |                                                                                                    |                      |
| Please Select Regime:                                                                                                    |                                                                                                    |                                                                                                    |                                                                                                    |                                                                                                    | ) _ 4                                                                                                    |                      |
| ○ Nomination ○ PSC ○ CBM ○ DSF                                                                                                    | F O OALP                                                                                                    |                                                                                                    |                                                                                                    |                                                                                                    |                                                                                                    |                      |
|                                                                                                    |                                                                                                    |                                                                                                    |                                                                                                    |                                                                                                    |                                                                                                    |                      |
|                                                                                                    |                                                                                                    |                                                                                                    |                                                                                                    |                                                                                                    |                                                                                                    |                      |
|                                                                                                    |                                                                                                    |                                                                                                    |                                                                                                    |                                                                                                    |                                                                                                    |                      |
|                                                                                                    |                                                                                                    |                                                                                                    |                                                                                                    |                                                                                                    |                                                                                                    |                      |
|                                                                                                    |                                                                                                    |                                                                                                    |                                                                                                    |                                                                                                    |                                                                                                    |                      |
|                                                                                                    |                                                                                                    |                                                                                                    |                                                                                                    |                                                                                                    |                                                                                                    |                      |
|                                                                                                    | Management                                                                                                    | 4 a                                                                                                    |                                                                                                    |                                                                                                    |                                                                                                    |                      |
| DGH Revenue                                                                                                    | e Management Sys                                                                                                    | tem                                                                                                    |                                                                                                    |                                                                                                    |                                                                                                    |                      |
| DGH Revenue                                                                                                    | e Management Sys                                                                                                    | tem<br>Royalty Data Entry •                                                                                                    | 😰 Profit Petroleum 🔻                                                                                                    | ₩ Reports ¥                                                                                                    | ₩ Other Payments ▼                                                                                                    |                      |
| DGH) Revenue<br>Home<br>Perator : Oil & Natural Gas                                                                                                    | e Management Sys                                                                                                    | t <b>em</b><br>☑ Royalty Data Entry ▼                                                                                                    | 🕼 Profit Petroleum 🔻                                                                                                    | 7# Reports ♥                                                                                                    | ⑦ Other Payments ▼<br>License Fee                                                                                                    | 1                    |
| DGH Revenue                                                                                                    | e Management Sys                                                                                                    | Royalty Data Entry 🔻                                                                                                    | 😰 Profit Petroleum 🗙                                                                                                    | ₩ Reports ¥                                                                                                    | Ø Other Payments ▼ License Fee LD for time Extension                                                                                                    |                      |
| Home     Home     Oil & Natural Gas Revenue Management Syster                                                                                                    | Management Sys     Royalty Rate     Corp. Ltd.                                                                                                    | Royalty Data Entry •                                                                                                    | Profit Petroleum •                                                                                                    | ₩ Reports ★                                                                                                    |                                                                                                    | arat                 |
| DGH Revenue<br>Home<br>berator : Oil & Natural Gas<br>Revenue Management Syste<br>Kosh. This is one stop portal                                                                                                    | Management Sys     Royalty Rate     Corp. Ltd.      m enables operator to compute     to compute and deposit dues re                                                                                                    | Royalty Data Entry   and pay Royalty, Profit Petrole<br>lating to Upstream Oil and Gas I                                                                                                    | Profit Petroleum ▼ um, Gol Share of Revenue, PLP<br>pusiness payable to the Govern                                                                                                    | Reports       P. LD, CoUMWP, License Feenent of India .                                                                                                    | CULMWP/ Equivalent LD                                                                                                    | arat                 |
| DGH) Revenue<br>Home<br>Home<br>Perator : Oil & Natural Gas<br>Revenue Management Syste<br>Kosh. This is one stop portal<br>This portal facilitates the Op<br>e-Governance vision of Gove                                                                                                    | Management Sys     Royalty Rate     Corp. Ltd.  Immenables operator to compute to compute and deposit dues re erator to compute and deposit th ermment.                                                                                                    | Royalty Data Entry  Royalty Data Entry Royalty, Profit Petrole<br>lating to Upstream Oil and Gas I<br>he above stated Government du                                                                                                    | Profit Petroleum  um, Gol Share of Revenue, PLP pusiness payable to the Govern es at anytime from anywhere, v                                                                                                | Reports ▼      COUMWP, License Feenent of India .  which is another footprint too                                                                                                    | <ul> <li> <sup>7</sup> <sup>7</sup> <sup></sup></li></ul> | arat<br>and          |
| Home     Home     Home     Perator: Oil & Natural Gas     Revenue Management Syste     Kosh. This is one stop portal     This portal facilitates the Op     e-Governance vision of Gove     Through this portal operator                                                                                                    | Management Sys     Royalty Rate     Corp. Ltd.      m enables operator to compute     to compute and deposit dues re erator to compute and deposit tl ernment.      can pay dues payable to Govern                                                                                                    | Royalty Data Entry   Royalty Data Entry  and pay Royalty, Profit Petrole<br>lating to Upstream Oil and Gas I<br>he above stated Government du                                                                                                    | Profit Petroleum • um, Gol Share of Revenue, PLP pusiness payable to the Govern es at anytime from anywhere, v / Debit Card/ UPI/ Netbanking                                                                 | Reports ▼      COUMWP, License Fee nent of India .  which is another footprint tov / NEFT/RTGS.                                                                                                    | ♥ Other Payments ▼<br>License Fee<br>LD for time<br>Extension/Special<br>Dispensation etc.<br>CoUMWP/ Equivalent LD<br>Lease Rental                                                                                                    | arat                 |
| Home     Home     Home     Perator : Oil & Natural Gas     Revenue Management Syste     Kosh. This is one stop portal     This portal facilitates the Op     e-Governance vision of Gove     Through this portal operator     This system would help to oc                                                                                                    | Management Sys     Royalty Rate     Corp. Ltd.      compute and deposit dues re erator to compute and deposit dues re erator to compute and deposit ti eramment.      can pay dues payable to Govern                                                                                                    | Royalty Data Entry   Royalty Data Entry  and pay Royalty, Profit Petrole<br>lating to Upstream Oil and Gas I<br>the above stated Government du<br>ment of India using Credit Card                                                                                                    | Profit Petroleum   Um, Gol Share of Revenue, PLP pusiness payable to the Govern es at anytime from anywhere, v / Debit Card/ UPI/ Netbanking ards Royalty. Profit Petroleum (                                | Reports ▼      COUMWP, License Fee nent of India .      which is another footprint too      / NEFT/RTGS.  Gol Share of Revenue PLP. If                                                                  | County of the payments  County of the payments  Count                                                                                                    | arat<br>and          |
| Home     Home     Home     Home     Home     Home     Anagement Syste     Kosh. This is one stop portal     This portal facilitates the Op     e-Governance vision of Gove     Through this portal operator     This system would help to co     Rental.                                                                                                    | Royalty Rate     Royalty Rate     Corp. Ltd.      menables operator to compute     to compute and deposit dues re     erator to compute and deposit dues re     erator to compute and deposit dues re     on pay dues payable to Govern     ollate and reconcile the details of                                                                                                    | Royalty Data Entry  Royalty Data Entry Royalty Profit Petrole lating to Upstream Oil and Gas I he above stated Government du mment of India using Credit Card remittance/payment made tow                                                                                                    | Profit Petroleum  Um, Gol Share of Revenue, PLP Dusiness payable to the Govern es at anytime from anywhere, v / Debit Card/ UPI/ Netbanking ards Royalty, Profit Petroleum, o                                | Reports ▼ P, LD, CoUMWP, License Feenent of India . which is another footprint too / NEFT/RTGS. Gol Share of Revenue, PLP, LI                                                                           | Could we have a constraint of the second second sec                                                                                                    | arat<br>and<br>Lease |
| DGH Revenue<br>Home<br>Perator : Oil & Natural Gas<br>Revenue Management Syste<br>Kosh. This is one stop portal<br>This portal facilitates the Op<br>e-Governance vision of Gove<br>Through this portal operator<br>This system would help to co<br>Rental.                                                                                                    | e Management Sys<br>Royalty Rate<br>Corp. Ltd.<br>em enables operator to compute<br>to compute and deposit dues re-<br>erator to compute and deposit the<br>erament.<br>r can pay dues payable to Govern<br>pllate and reconcile the details of                                                                                                    | Royalty Data Entry  Royalty Data Entry Royalty, Profit Petrolee lating to Upstream Oil and Gas I the above stated Government du ment of India using Credit Card remittance/payment made tow                                                                                                    | Profit Petroleum  um, Gol Share of Revenue, PLP pusiness payable to the Govern es at anytime from anywhere, v / Debit Card/ UPI/ Netbanking. ards Royalty, Profit Petroleum, 6                               | Reports ▼      COUMWP, License Feenent of India .      which is another footprint tow      / NEFT/RTGS.      Gol Share of Revenue, PLP, LE                                                              | County County Payments County County Payments County Payments                                                                                                    | arat<br>and<br>ease  |
| Home     Home     Home     Perator : Oil & Natural Gas     Revenue Management Syste     Kosh. This is one stop portal     This portal facilitates the Op     e-Governance vision of Gove     Through this portal operator     This system would help to co     Rental.  Please Select Regime:                                                                                  | Management Sys     Royalty Rate     Corp. Ltd.      compute and deposit dues re erator to compute and deposit dues re erator to compute and deposit ti eramment.      r can pay dues payable to Govern ollate and reconcile the details of                                                                                                    | Royalty Data Entry   Royalty Data Entry  and pay Royalty, Profit Petrolee lating to Upstream Oil and Gas I the above stated Government du ament of India using Credit Card remittance/payment made tow                                                                                                    | Profit Petroleum   Um, Gol Share of Revenue, PLP Dusiness payable to the Govern es at anytime from anywhere, v / Debit Card/ UPI/ Netbanking ards Royalty, Profit Petroleum, o                               | ⑦ Reports ▼ P. LD, COUMWP, License Feenent of India . which is another footprint tow / NEFT/RTGS. Gol Share of Revenue, PLP, LI                                                                         | Country Country Count                                                                                                    | arat<br>and          |
| Home     Home     Home     Derator : Oil & Natural Gas     Revenue Management Syste     Kosh. This is one stop portal     This portal facilitates the Op     e-Governance vision of Gove     Through this portal operator     This system would help to co     Rental.  Please Select Regime:     Nomination      PSC                                                          | Management Sys     Royalty Rate     Corp. Ltd.      compute and deposit dues re erator to compute and deposit dues re erator to compute and deposit tie rmment.      can pay dues payable to Govern ollate and reconcile the details of CEM O DSF O OALP                                                                                                    | Royalty Data Entry   Royalty Data Entry  and pay Royalty, Profit Petrole<br>lating to Upstream Oil and Gas I<br>ne above stated Government du<br>ment of India using Credit Card<br>i remittance/payment made tow                                                                                                    | Profit Petroleum  Um, Gol Share of Revenue, PLP pousiness payable to the Govern es at anytime from anywhere, v / Debit Card/ UPI/ Netbanking ards Royalty, Profit Petroleum, (                               | Reports ▼      P. LD, COUMWP, License Fee nent of India .  which is another footprint tou / NEFT/RTGS. Gol Share of Revenue, PLP, LI                                                                    | ✓ Other Payments      ✓     License Fee     LD for time     Extension/Special     Dispensation etc.     CoUMWP/ Equivalent LD     Lease Rental     O, CoUMWP, License Fee & I                                                                                                    | arat<br>and<br>Lease |
| DGH Revenue<br>Home<br>perator : Oil & Natural Gas<br>Revenue Management Syste<br>Kosh. This is one stop portal<br>This portal facilitates the Op<br>e-Governance vision of Gove<br>Through this portal operator<br>This system would help to co<br>Rental.<br>Please Select Regime:<br>Nomination  PSC O                                                                      | Management Sys     Royalty Rate     Corp. Ltd.      menables operator to compute     to compute and deposit dues re erator to compute and deposit dues re erator to compute and deposit dues re can pay dues payable to Govern pllate and reconcile the details of CBM O DSF O OALP                                                                                                    | Royalty Data Entry  Royalty Data Entry Royalty Data Entry Royalty Profit Petrole lating to Upstream Oil and Gas I he above stated Government du ment of India using Credit Card remittance/payment made tow                                                                                                    | Profit Petroleum  Um, Gol Share of Revenue, PLP Dusiness payable to the Govern es at anytime from anywhere, v / Debit Card/ UPI/ Netbanking ards Royalty, Profit Petroleum, of                               | Reports ▼      COUMWP, License Fee nent of India .      which is another footprint to      / NEFT/RTGS.      Gol Share of Revenue, PLP, LI                                                              | Country Country Count                                                                                                    | arat<br>and<br>Lease |
| DGH Revenue<br>Home<br>Perator : Oil & Natural Gas<br>Revenue Management Syste<br>Kosh. This is one stop portal<br>This portal facilitates the Op<br>e-Governance vision of Gove<br>Through this portal operator<br>This system would help to co<br>Rental.<br>Please Select Regime:<br>Nomination  PSC O<br>Home                                                              | Management Sys     Royalty Rate     Corp. Ltd.      menables operator to compute     to compute and deposit dues re erator to compute and deposit dues re erator to compute and deposit ti ermment.      can pay dues payable to Govern ollate and reconcile the details of     CEM O DSF O OALP     Royalty Rate                                                                                                    | Royalty Data Entry   Royalty Data Entry  Royalty, Profit Petrolei Dating to Upstream Oil and Gas I ane above stated Government du ament of India using Credit Card remittance/payment made tow                                                                                                    | Profit Petroleum • um, Gol Share of Revenue, PLP<br>ousiness payable to the Govern<br>es at anytime from anywhere, w<br>/ Debit Card/ UPI/ Netbanking<br>ards Royalty, Profit Petroleum, of Profit Petroleum | Reports ▼      A. LD, CoUMWP, License Feenent of India .      which is another footprint to      / NEFT/RTGS.      Gol Share of Revenue, PLP, LD      Gol Share of Revenue, PLP, LD                     | Country Contents of the second second secon                                                                                                    | arat<br>and<br>.ease |
| BOGH Revenue     Home perator : Oil & Natural Gas Revenue Management Syste Kosh. This is one stop portal This portal facilitates the Op e-Governance vision of Gove Through this portal operator This system would help to co Rental.  Please Select Regime: O Nomination  PSC O      Home Operator : Oil & Natural O                                                          | Management Sys     Royalty Rate     Corp. Ltd.      compute and deposit dues re erator to compute and deposit dues re erator to compute and deposit dues re erator to compute and deposit the r can pay dues payable to Govern pllate and reconcile the details of CBM O DSF O OALP     Royalty Rate Gas Corp. Ltd.                                                                                                    | Royalty Data Entry   Royalty Data Entry  Royalty, Profit Petrolee Iating to Upstream Oil and Gas I the above stated Government du ament of India using Credit Card remittance/payment made tow  Royalty Data Entry                                                                                                    | Profit Petroleum • um, Gol Share of Revenue, PLP usiness payable to the Govern es at anytime from anywhere, v / Debit Card/ UPI/ Netbanking ards Royalty, Profit Petroleum, of • Profit Petroleum            | Reports ▼      A. LD, COUMWP, License Feenent of India .      which is another footprint tow      / NEFT/RTGS.      Gol Share of Revenue, PLP, LI      Reports ▼                                        | Other Payments                                                                                                    | arat<br>and<br>Lease |
| Home Perator : Oil & Natural Gas Revenue Management Syste Kosh. This is one stop portal This portal facilitates the Op e-Governance vision of Gove Through this portal operator This system would help to co Rental.  Please Select Regime:  Nomination  PSC O  The Home Operator : Oil & Natural Gas                                                                          | Management Sys     Royalty Rate     Corp. Ltd.      menables operator to compute     to compute and deposit dues re     erator to compute and deposit dues re     erator to compute and reconcile the details of     erator to compute and reconcile the details of     erator to compute and reconcile the details dues re | Royalty Data Entry   Royalty Data Entry  Royalty Profit Petrole Iating to Upstream Oil and Gas I the above stated Government du the above stated Government du the above stated Government | Profit Petroleum  um, Gol Share of Revenue, PLP  business payable to the Govern es at anytime from anywhere, v / Debit Card/ UPI/ Netbanking. ards Royalty, Profit Petroleum, of Profit Petroleum            | Image: Reports ▼         P, LD, COUMWP, License Feenent of India .         which is another footprint tow         / NEFT/RTGS.         Gol Share of Revenue, PLP, LI         ▼         Image: Reports ▼ | Other Payments     License Fee     LD for time     Extension/Special     Dispensation etc.     CoUMWP/ Equivalent LD     Lease Rental     O, COUMWP, License Fee &      O, COUMWP, License Fee &      O, COUMWP, License Fee &                                                                                                    | arat<br>and<br>ease  |
| DGH Revenue<br>Perator : Oil & Natural Gas<br>Revenue Management Syste<br>Kosh. This is one stop portal<br>This portal facilitates the Op<br>e-Governance vision of Gove<br>Through this portal operator<br>This system would help to co<br>Rental.<br>Please Select Regime:<br>Nomination  PSC O<br>Home<br>Operator : Oil & Natural of<br>Block/Field NameSelect I<br>Select | e Management Sys  Royalty Rate  Corp. Ltd.  em enables operator to compute to compute and deposit dues re erator to compute and deposit dues re erator to compute and deposit th ernment.  r can pay dues payable to Govern bilate and reconcile the details of  CBM O DSF O OALP  Royalty Rate Gas Corp. Ltd.  Block/Field                                                                                                    | Royalty Data Entry  Royalty Data Entry Royalty Profit Petrolee lating to Upstream Oil and Gas I the above stated Government du ament of India using Credit Card remittance/payment made tow Royalty Data Entry Royalty Data Entry                                                                                                    | Profit Petroleum  um, Gol Share of Revenue, PLP  usiness payable to the Govern es at anytime from anywhere, u / Debit Card/ UPI/ Netbanking ards Royalty, Profit Petroleum, o Profit Petroleum               | Reports ▼      P. LD, CoUMWP, License Feenent of India .      which is another footprint to      / NEFT/RTGS.      Gol Share of Revenue, PLP, LD                                                        | Country Country Count                                                                                                    | arat<br>and<br>ease  |
| DGH Revenue     Home  perator : Oil & Natural Gas  Revenue Management Syste Kosh. This is one stop portal This portal facilitates the Op e-Governance vision of Gove Through this portal operator This system would help to co Rental.  Please Select Regime:     Nomination      PSC      Encet Block/Field NameSelect CB-OS/1( CB-OS/1(                                      | Management Sys     Royalty Rate Corp. Ltd.      emenables operator to compute to compute and deposit dues re erator to compute and deposit dues re erator to compute and deposit ti ermment.      r can pay dues payable to Govern ollate and reconcile the details of CBM O DSF O OALP      er Royalty Rate Gas Corp. Ltd.  Block/Field Gulf-A)                                                                                                    | Royalty Data Entry   Royalty Data Entry  A and pay Royalty, Profit Petrolee<br>lating to Upstream Oil and Gas I<br>the above stated Government du<br>ament of India using Credit Card<br>remittance/payment made tow                                                                                                    | Profit Petroleum  um, Gol Share of Revenue, PLP  usiness payable to the Govern es at anytime from anywhere, v / Debit Card/ UPI/ Netbanking ards Royalty, Profit Petroleum, o Profit Petroleum               | Reports ▼      A. LD, CoUMWP, License Feenent of India .      which is another footprint to      / NEFT/RTGS.      Gol Share of Revenue, PLP, LI      Reports ▼                                         | COUMWP/ Equivalent LD<br>Lease Rental COUMWP/ Equivalent LD<br>Lease Rental COUMWP, License Fee &                                                                                                    | arat<br>and<br>Lease |
| Home Perator : Oil & Natural Gas Revenue Management Syste Kosh. This is one stop portal This portal facilitates the Op e-Governance vision of Gove Through this portal operator This system would help to co Rental.  Please Select Regime:  Nomination  PSC  Home Operator : Oil & Natural Block/Field NameSelect I CB-OS/LI CB-ONN-:                                         |                                                                                                    | Royalty Data Entry   Royalty Data Entry  A and pay Royalty, Profit Petrole<br>lating to Upstream Oil and Gas I<br>ne above stated Government du<br>ment of India using Credit Card<br>i remittance/payment made tow                                                                                                    | Profit Petroleum  Um, Gol Share of Revenue, PLP pousiness payable to the Govern es at anytime from anywhere, v / Debit Card/ UPI/ Netbanking ards Royalty, Profit Petroleum, (                               | Reports ▼      COUMWP, License Feenent of India .      which is another footprint tow      / NEFT/RTGS.      Gol Share of Revenue, PLP, LE      Reports ▼                                               | Other Payments                                                                                                    | arat<br>and<br>Lease |

Contractor to choose the applicable regime in the home screen and accordingly the applicable payment tab will be visible for selection & input of data. The Relevant blocks as per the selected regime would be visible to the contractors.

# 5. Data Input & Calculation

# (i) <u>Payment of Production Link Payment (PLP)</u> (For CBM blocks)

Two types of Calculation of PLP-

#### Fixed % against the Sales Value

#### a) <u>Home Screen-</u> on selection of CBM regime, PLP tab will be visible

| 🟛 Home                                                        | Royalty Rate                             | 🖻 Royalty Data Entry 🔻             | E PLP V                       | 🕫 Reports 🔻                        |                                    |
|---------------------------------------------------------------|------------------------------------------|------------------------------------|-------------------------------|------------------------------------|------------------------------------|
| perator: Oil & Natural Gas                                    | Corp. Ltd.                               |                                    |                               |                                    |                                    |
|                                                               |                                          |                                    |                               |                                    |                                    |
| Revenue Management Syste                                      | m enables operator to comp               | ute and pay Royalty, Profit Petrol | eum, Gol Share of Revenue     | , PLP, LD, CoUMWP, License Fee     | e & Lease Rental online via Bharat |
| Kosh, mis is one stop portai                                  | to compute and deposit dues              | relating to opstream on and das    | business payable to the Gu    | vernient of mula .                 |                                    |
| This portal facilitates the Op<br>e-Governance vision of Gove | erator to compute and deposi<br>ernment. | t the above stated Government d    | ues at anytime from anywhe    | ere, which is another footprint to | owards ease of doing business and  |
| Through this portal operator                                  | can pay dues payable to Gov              | ernment of India using Credit Car  | d/ Debit Card/ UPI/ Netban    | king / NEFT/RTGS.                  |                                    |
| This system would help to co                                  | ollate and reconcile the details         | of remittance/payment made to      | wards Royalty, Profit Petrole | um, Gol Share of Revenue, PLP,     | LD, CoUMWP, License Fee & Lease    |
| nerital.                                                      |                                          |                                    |                               |                                    |                                    |
| Please Select Regime:                                         |                                          |                                    |                               |                                    |                                    |
|                                                               |                                          |                                    |                               |                                    |                                    |
| O Nomination O PSC U                                          | CBM O DSF O OALP                         |                                    |                               |                                    |                                    |
|                                                               |                                          |                                    |                               |                                    |                                    |
|                                                               |                                          |                                    |                               |                                    |                                    |

b) Selection of Block

| Block/Field Name | Select Block/Field | ~      |
|------------------|--------------------|--------|
|                  | Select Block/Field |        |
| Contractor       | Jharia             |        |
|                  |                    |        |
| Regime           |                    |        |
| Month            | October            | ~      |
| WORLD            |                    |        |
| Year             |                    | 2024 🗸 |
|                  |                    |        |

| Block/Field Name | Jharia                                       | ~          |         |   |
|------------------|----------------------------------------------|------------|---------|---|
| Contractor       | 10(Geo Global Resou<br>Inc.),20(Gas Authorit | y Of India | :<br>&  |   |
| Regime           | CBM                                          |            |         |   |
| Month            | October                                      | ~          |         |   |
| Year             |                                              | 2024 🗸     |         |   |
| Para             | meter                                        | Per        | centage | _ |
| Monthly Sale     | Monthly Sales Value(USD)                     |            | 0       |   |
| PLP              | %age                                         | 2          | .5%     |   |

Select the block from the scroll down.

#### c) Input data for the calculation of PLP number as % of Sales value-

|                                                                                                    | MON                                                                   | ITHLY DETAILS ENTRY |      |  |  |  |  |  |
|----------------------------------------------------------------------------------------------------|-----------------------------------------------------------------------|---------------------|------|--|--|--|--|--|
| A)                                                                                                    | Average daily volume of Gas<br>(MMSCMD)                               |                     |      |  |  |  |  |  |
| B)                                                                                                    | Gas Price<br>(per MMSCM)                                              |                     |      |  |  |  |  |  |
| C)                                                                                                    | No. of Days in month                                                  |                     | 31   |  |  |  |  |  |
| D)                                                                                                    | Sale Value<br>(USD)                                                   |                     |      |  |  |  |  |  |
| E)                                                                                                    | Production Level Payment<br>(USD)                                     |                     | 0.00 |  |  |  |  |  |
| gree that all<br>e:<br>the dues inclu<br>above calcula<br>hay please be<br>ambiguity or<br>we as Draft | E)       Production Level Payment       0.00         ucsol       0.00 |                     |      |  |  |  |  |  |

Input the relevant details, the system will auto calculate the PLP amount payable for the month.

The Fields marked in edit mode are mandatory to be filled by the Operator. Uploading relevant files and documents are mandatory wherever applicable.

Contractor can save the details in draft mode for further review and correction/modification if any, However, once submitted, data will be frozen, and user would not be able to change the data.

Post submission, next page will come which will have License fee details for payment. If block has more than one party, then License fee amount will split as per the PI%.

For onshore block, amount paid to the State authorities required to be entered for the record purpose.

# Incremental PLP based –

d) <u>Home Screen-</u> on selection of CBM regime, PLP tab will be visible

| 🟛 Home                                                    | Royalty Rate                                                  | 🖻 Royalty Data Entry 🔻                                                 | E PLP V                                                 | 🕫 Reports 🔻                                           | 🖗 Other Payments 🔻                 |
|-----------------------------------------------------------|---------------------------------------------------------------|------------------------------------------------------------------------|---------------------------------------------------------|-------------------------------------------------------|------------------------------------|
| perator: Oil & Natural Gas                                | Corp. Ltd.                                                    |                                                                        |                                                         |                                                       |                                    |
|                                                           |                                                               |                                                                        |                                                         |                                                       |                                    |
| Revenue Management Syste<br>Kosh, This is one stop portal | m enables operator to comput<br>to compute and deposit dues r | te and pay Royalty, Profit Petrole<br>relating to Upstream Oil and Gas | eum, Gol Share of Revenue<br>business payable to the Go | , PLP, LD, CoUMWP, License Fee<br>everment of India . | e & Lease Rental online via Bharat |
| This postal facilitatos the Ope                           | vator to compute and deposit                                  | the above stated Covernment d                                          | uos at aputimo from apuuda                              | are which is another featherint to                    | wards appa of doing buringss and   |
| e-Governance vision of Gove                               | rnment.                                                       | the above stated dovernment d                                          | ues ac anytime from anywin                              | ere, which is another rootprint to                    | manus case or doing business and   |
| Through this portal operator                              | can pay dues payable to Gove                                  | rnment of India using Credit Car                                       | d/ Debit Card/ UPI/ Netban                              | king / NEFT/RTGS.                                     |                                    |
| This system would help to co                              | llate and reconcile the details of                            | of remittance/payment made tow                                         | vards Rovaltv. Profit Petrole                           | um. Gol Share of Revenue. PLP. I                      | LD. CoUMWP. License Fee & Lease    |
| Rental.                                                   |                                                               |                                                                        |                                                         |                                                       |                                    |
|                                                           |                                                               |                                                                        |                                                         |                                                       |                                    |
| Please Select Regime:                                     |                                                               |                                                                        |                                                         |                                                       |                                    |
| ○ Nomination ○ PSC ●                                      | CBM O DSF O OALP                                              |                                                                        |                                                         |                                                       |                                    |
|                                                           |                                                               |                                                                        |                                                         |                                                       |                                    |
|                                                           |                                                               |                                                                        |                                                         |                                                       |                                    |
|                                                           |                                                               |                                                                        |                                                         |                                                       |                                    |

### e) <u>Selection of Block</u>

|               | f Home         |                           |                  | 😰 Royalty Rate                |  |  |  |
|---------------|----------------|---------------------------|------------------|-------------------------------|--|--|--|
| Operator :    | Relia          | nce Industri              | es Ltd.          |                               |  |  |  |
| Block/Field N | lame           | SP(W)-CBM-                | 2001/1           | ~                             |  |  |  |
| Contractor    |                | 100(Reliance              | Industries Ltd.) | 11                            |  |  |  |
| Regime        |                | CBM                       |                  |                               |  |  |  |
| Month         |                | September                 |                  | ~                             |  |  |  |
| Year          |                |                           | 2024             | ~                             |  |  |  |
| Avera         | ge Mon<br>Rate | thly CBM Prod<br>(MMSCMD) | uction           | Incremental PLP<br>Percentage |  |  |  |
|               | Upto           | 1                         |                  | 0%                            |  |  |  |
|               | 1.0-1          | .5                        |                  | 4%                            |  |  |  |
|               | 1.5-2          | .0                        |                  | 6%                            |  |  |  |
|               | 2.0-2          | .5                        |                  | 8%                            |  |  |  |
|               | 2.5-3          | .0                        |                  | 10%                           |  |  |  |
|               | 3.0-3          | .5                        |                  | 12%                           |  |  |  |
|               | 3.5-4          | .0                        |                  | 12.1%                         |  |  |  |
|               | 4.0-4          | .5                        |                  | 12.2%                         |  |  |  |
|               | 4.5-5          | .0                        |                  | 12.3%                         |  |  |  |
|               | 5.0 a          | nd above                  |                  | 12.4%                         |  |  |  |
|               |                | Actual                    |                  | Effective %age                |  |  |  |
|               |                | 100                       |                  | 12.16%                        |  |  |  |
|               |                |                           | Verified & Cheo  | <u>ked by</u>                 |  |  |  |

#### f) Input data for the calculation of PLP number as % of Sales value-

|                  | Home                     | P Royalty Rate                           | P Royalty Data Entry |                                                            | · F Benorts                                                                                                    | · Ø Other Payments ·                                                                      |                                             |                                                          |                                              | Mail to Admin            | + My Profile       |
|------------------|--------------------------|------------------------------------------|----------------------|------------------------------------------------------------|----------------------------------------------------------------------------------------------------|-------------------------------------------------------------------------------------------|---------------------------------------------|----------------------------------------------------------|----------------------------------------------|--------------------------|--------------------|
| Operator : Re    | liance Industries Ltd.   | a nejanj nate                            | B hojanj bata choj   |                                                            | - A http://www.                                                                                                 | in outer toyments t                                                                       |                                             |                                                          |                                              |                          |                    |
|                  |                          |                                          |                      |                                                            |                                                                                                    |                                                                                           |                                             |                                                          |                                              |                          |                    |
| Block/Field Name | SP(W)-CBM-2001/1         | ~                                        |                      |                                                            |                                                                                                    |                                                                                           | MON                                         | ITHLY DETAILS ENTRY                                      |                                              |                          |                    |
| Contractor       | 100(Reliance Industrie   | es Ltd.)                                 |                      |                                                            | 1                                                                                                    |                                                                                           |                                             |                                                          |                                              |                          |                    |
| Regime           | CBM                      |                                          |                      | A)                                                         | Average daily volume of Gas<br>(MMSCMD)                                                                         |                                                                                           |                                             |                                                          | 100                                          |                          |                    |
| Month            | September                | ~                                        |                      | B)                                                         | Gas Price<br>(per MMSCM)                                                                                        |                                                                                           |                                             |                                                          | б                                            |                          |                    |
| Year             |                          | 2024 🛩                                   |                      | Q                                                          | No. of Days in month                                                                                            |                                                                                           |                                             |                                                          | 30                                           |                          |                    |
| Average M        | Ionthly CBM Production   | Incremental PLP                          |                      | D)                                                         | Sale Value<br>(USD)                                                                                             |                                                                                           |                                             |                                                          | 18000                                        |                          |                    |
| Up               | to 1                     | 096                                      |                      | E)                                                         | Production Level Payment<br>(USD)                                                                               |                                                                                           |                                             |                                                          | 2188.80                                      |                          |                    |
| 1.0              | H1.5                     | 4%                                       |                      | I agree that all t                                         | he details given above are as per                                                                               | the provision of the Contract and as p                                                    | er applicable Act & Ru                      | les.                                                     |                                              |                          |                    |
| 1.5              | i-2.0                    | 6%                                       |                      | Note:<br>• All the dues includ                             | inclinterest needs to be computed                                                                               | ( undated by the operator on hebalf of (                                                  | ontractors                                  |                                                          |                                              |                          |                    |
| 2.0              | +2.5                     | 8%                                       |                      | The above calculat<br>etc. may please be b                 | ion is subject to examination of the<br>rought to the notice of DGH officia                                     | Accounts/Audited Accounts and Forma<br>ls.                                                | s thereto. Further, any o                   | discrepancies noticed on the above calculations in acco  | ordance with Contract Clauses and extant of  | f Government Policies, N | lotifications,     |
| 2.5              | ÷3.0                     | 10%                                      |                      | Any ambiguity on                                           | above computation may please be                                                                                 | notified by the Contractor to DGH imme                                                    | diately, and in no case (                   | Contractor is absolve for making shortfall of payment of | of Production Level Payment including intere | est as per above compu   | tation.            |
| 3.0              | -3.5                     | 12%                                      |                      | Save as Draft                                              | Submit                                                                                                    |                                                                                           |                                             |                                                          |                                              |                          |                    |
| 3.5              | i-4.0                    | 12.1%                                    |                      |                                                            |                                                                                                    |                                                                                           |                                             |                                                          |                                              |                          |                    |
| 4.0              | -4.5                     | 12.2%                                    |                      |                                                            |                                                                                                    |                                                                                           |                                             |                                                          |                                              |                          |                    |
| 4.5              | -5.0                     | 12.3%                                    |                      |                                                            |                                                                                                    |                                                                                           |                                             |                                                          |                                              |                          |                    |
| 5.0              | ) and above              | 12.4%                                    |                      |                                                            |                                                                                                    |                                                                                           |                                             |                                                          |                                              |                          |                    |
|                  | Actual                   | Effective %age                           |                      |                                                            |                                                                                                    |                                                                                           |                                             |                                                          |                                              |                          |                    |
|                  | 100                      | 12.16%                                   |                      |                                                            |                                                                                                    |                                                                                           |                                             |                                                          |                                              |                          |                    |
|                  | Verified<br>Name: Rev    | i & Checked by<br>renue Accrual User     |                      |                                                            |                                                                                                    |                                                                                           |                                             |                                                          |                                              |                          |                    |
|                  |                          |                                          |                      |                                                            |                                                                                                    |                                                                                           |                                             |                                                          |                                              |                          |                    |
|                  |                          |                                          |                      |                                                            |                                                                                                    |                                                                                           |                                             |                                                          |                                              |                          |                    |
|                  |                          |                                          |                      |                                                            |                                                                                                    |                                                                                           |                                             |                                                          |                                              |                          |                    |
|                  | • Home                   | IP Doualty Date                          | 19 Double Data En    | tora ID                                                    | Di D                                                                                                    | dt = 3 Other Dumentr                                                                      |                                             |                                                          |                                              | Mail to Adm              | in 😤 My Pn         |
| Operator :       | Reliance Industries Ltd. | a rejety tote                            | in repart case of    |                                                            |                                                                                                    | na v n anna rapinona i                                                                    |                                             |                                                          |                                              |                          |                    |
|                  | PG/E)_CBM 2001/1         |                                          |                      | 1                                                          |                                                                                                    |                                                                                           | ·                                           | ADAPTUS DETAILS FATTLY                                   |                                              |                          |                    |
| block/heid Nar   | 100/Error Oil and O      | The Englanding                           |                      |                                                            |                                                                                                    |                                                                                           |                                             | NONTHEY DETAILS ENTRY                                    |                                              |                          |                    |
| Contractor       | and Production Ltd       | η <sub>//</sub>                          |                      | -                                                          | Average daily volume of Gas                                                                                     |                                                                                           |                                             |                                                          | 6                                            |                          |                    |
| Regime           | CBM                      |                                          |                      | R)                                                         | (MMSCND)<br>Gas Price                                                                                           |                                                                                           |                                             |                                                          | 6                                            |                          |                    |
| Month            | September                | ~                                        |                      |                                                            | (per MMSCM)                                                                                                    |                                                                                           |                                             |                                                          | 30                                           |                          |                    |
| Year             |                          | 2024 🗸                                   |                      | D                                                          | Sale Value                                                                                                    |                                                                                           |                                             |                                                          | 1080                                         |                          |                    |
| Average          | Rate(MMSCMD)             | Percentage                               | 99<br>100            | Đ                                                          | (USD)<br>Production Level Payment                                                                               |                                                                                           |                                             |                                                          | 229.50                                       |                          |                    |
|                  | Upto 1                   |                                          | -                    |                                                            | (USD)                                                                                                    | er the provision of the Contract and                                                      | s per applicable Art 8                      | Rules                                                    |                                              |                          |                    |
|                  | 1.0-1.5                  | 7.                                       | 276                  | Note:                                                      | and a start given above ure us p                                                                                | the constant and the constant and t                                                       | - pri appressi Acto                         |                                                          |                                              |                          |                    |
|                  | 20.25                    | 1                                        |                      | All the dues inc     The above calco     etc. may please b | luding interest needs to be comput<br>lation is subject to examination of<br>e brought to the notice of DCU off | ed / updated by the operator on behalf<br>the Accounts/Audited Accounts and Fo<br>icials. | of contractors.<br>mats thereto. Further, a | ny discrepancies noticed on the above calculations in    | accordance with Contract Clauses and exta    | nt of Government Polici  | es, Notifications, |
|                  | 25.30                    | 12.                                      | 596                  | Any ambiguity                                              | on above computation may please                                                                                 | be notified by the Contractor to DGH in                                                   | mediately, and in no ca                     | se Contractor is absolve for making shortfall of payme   | ent of Production Level Payment including i  | nterest as per above co  | mputation.         |
|                  | 3.0-3.5                  | 17.                                      | 5%                   | Save as Draf                                               | Submit                                                                                                    |                                                                                           |                                             |                                                          |                                              |                          |                    |
|                  | 3.5-4.0                  | 2                                        | 5%                   |                                                            |                                                                                                    |                                                                                           |                                             |                                                          |                                              |                          |                    |
|                  | 4.0-4.5                  | 32.                                      | 596                  |                                                            |                                                                                                    |                                                                                           |                                             |                                                          |                                              |                          |                    |
|                  | 4.5-5.0                  | 4                                        | 0%6                  |                                                            |                                                                                                    |                                                                                           |                                             |                                                          |                                              |                          |                    |
|                  | 5.0 and above            | 47.                                      | 5%                   |                                                            |                                                                                                    |                                                                                           |                                             |                                                          |                                              |                          |                    |
|                  | Actual                   | Effective %ag                            |                      |                                                            |                                                                                                    |                                                                                           |                                             |                                                          |                                              |                          |                    |
|                  | 6                        | 21.2                                     | 010                  |                                                            |                                                                                                    |                                                                                           |                                             |                                                          |                                              |                          |                    |
|                  | Verif<br>Name: R         | ied & Checked by<br>levenue Accrual User |                      |                                                            |                                                                                                    |                                                                                           |                                             |                                                          |                                              |                          |                    |
|                  |                          |                                          |                      |                                                            |                                                                                                    |                                                                                           |                                             |                                                          |                                              |                          |                    |

Input the relevant details, the system will auto calculate the PLP amount payable for the month.

The Fields marked in edit mode are mandatory to be filled by the Operator. Uploading relevant files and documents are mandatory wherever applicable.

Contractor can save the details in draft mode for further review and correction/modification if any, However, once submitted, data will be frozen, and the user would not be able to change the data. Post submission, next page will come which will have License fee details for payment. If block has more than one party, then License fee amount will split as per the PI%.

For onshore block, amount paid to the State authorities required to be entered for the record purpose.

## 6. Payment of License Fee and Mining Lease Rental

| MONTHLY DETAILS ENTRY                                                                                                    |                                                                                                    |                                                                 |                                                                                                    |                                                                                                    |                                                                                                    |                                          |                                                     |                                    |                          |                                 |                                 |
|----------------------------------------------------------------------------------------------------|----------------------------------------------------------------------------------------------------|-----------------------------------------------------------------|----------------------------------------------------------------------------------------------------|----------------------------------------------------------------------------------------------------|----------------------------------------------------------------------------------------------------|------------------------------------------|-----------------------------------------------------|------------------------------------|--------------------------|---------------------------------|---------------------------------|
| Calculated Production Level Payment (in USD) (a) 36480.00                                                                                                    |                                                                                                    |                                                                 |                                                                                                    |                                                                                                    |                                                                                                    |                                          |                                                     |                                    |                          |                                 |                                 |
|                                                                                                    |                                                                                                    |                                                                 |                                                                                                    | Outstanding/Unpaid Production                                                                                                    | on Level Payment (in USD)                                                                                        | (c)                                      |                                                     | 0.00                               |                          |                                 |                                 |
|                                                                                                    |                                                                                                    |                                                                 |                                                                                                    | Total Amount Due (in USD)                                                                                                    |                                                                                                    | (a+b)                                    |                                                     | 36480                              |                          |                                 |                                 |
|                                                                                                    | Company Name                                                                                                    | PI %                                                            | Amount Due (USD)<br>(A)                                                                                                    | Excess Paid Production Level<br>Payment (if Any) (USD)<br>(B)                                                                              | Total Amount Payable<br>Production Level Payment<br>(C = A - B)                                                  | for<br>(USD)                             | Foreign Exchange<br>as on Date of<br>Payment<br>(D) | Total Amount due<br>(INR<br>(C * E | e for Payment<br>)<br>)) | Remarks                         | Pay Link                        |
|                                                                                                    | Reliance Industries Ltd.                                                                                                    | 100%                                                            | 36480                                                                                                    | 100<br><u>View File</u>                                                                                                    | 36380                                                                                                    |                                          |                                                     |                                    |                          | h.                              | Online Offline                  |
| The data/information submitted is correct and proper and in terms of the applicable laws and relevant Contract. Disclaimer: a) All the due induding interest needs to be computed / updated by the operator on behalf of contractors. b) Operator continues to submit the monthly report to DGH PSC management system as per the present practice. c) Production Level Payment paid based on the above calculation subject to examination of the DGH/MoPSC end. Disclaimer: a) All the dues induding interest needs to be computed / updated by the operator on behalf of contractors. b) Operator continues to submit the monthly report to DGH PSC management system as per the present practice. c) Production Level Payment paid based on the above calculation set builder to examination of the DGH/MoPSC end. Disclaimer: b) The duar subject to calmina in a DGH/MoPSC end and/or take appropriate action under the law. c) The duar sublable in Bharat Kosh/ Production Level Payment of due stowards Production Level Payment w. 6 10.14.2024. The above calculation is subject to examination of the AccountrA/Audited Accounts and Profest Bornarus there. Further, any discrepancies noticed on the above calculations in accordance with Contract Clauses and extant of Government Policies, Notifications, etc. may please be brought to the notice of DGH Payment, documentation duly signed by SC member of the operator needs to be uploaded. b) Computation of Production Level Payment shall be in accordance with Relevant Provisions of Contract/ extant of Government Policies, Notifications. b) Computation of Production Level Payment shall be in accordance with Relevant Provisions of Contract/ extant of Government Policies, Notifications. b) Computation of Production Level Payment shall be in accordance with Relevant Provisions of Contract/ extant of Government Policies, Notifications. b) Computation of Production Level Payment shall be in accordance with Relevant Provisions of Contract/ extant of Government Policies, Notifications. b) Computation of Production Level Pa |                                                                                                    |                                                                 |                                                                                                    |                                                                                                    |                                                                                                    |                                          |                                                     |                                    |                          |                                 |                                 |
| ulars i<br>he Go<br>he da<br>he ab<br>/ plea<br>n case<br>ompu                                                                                                    | overnment reserves the rig<br>nta available in Bharat Kosh<br>love calculation is subject to<br>use be brought to the notice<br>e of Outstanding/Unpaid Pr<br>utation of Production Level | I/ Product<br>o examina<br>e of DGH o<br>roduction<br>I Payment | ion Level Payment module in resp<br>ition of the Accounts/Audited Acc<br>Yfficials.<br>Level Payment, documentation du<br>shall be in accordance with Releva | ect or payment or autos towards<br>ounts and Formats thereto. Furt<br>ily signed by SC member of the c<br>nt Provisions of Contract/ extan | Production Level Paymen<br>her, any discrepancies not<br>operator needs to be uplo<br>it of Government Policies, | t w.e.f (<br>iced on<br>aded.<br>Notific | 1.04.2024.<br>the above calculati<br>ations.        | ions in accordance                 | e with Contract C        | Clauses and extant of Governmer | t Policies, Notifications, etc. |

If block has more than one party, then License fee amount will split as per the PI%.

User has both "Offline" and "Online" options for Gol Share of Revenue payment "Offline" and "Online". Select the applicable payment option. Users will click the "Pay" button, to save and submit this data. Post this user would not be able to change the amount details on subsequent payment attempts.

User must click on the check box at the bottom and then click on the "Pay" button to do the payment via Bharat Kosh.

#### a) Payment via Online Mode

- After click on 'Pay' button, page will be redirected to Bharatkosh payment gateway.
- Username, Address, Mobile Number, Email, Payment Type and Amount (in INR) will be automatically displayed. Click on 'Confirm' button, page will redirect to pay

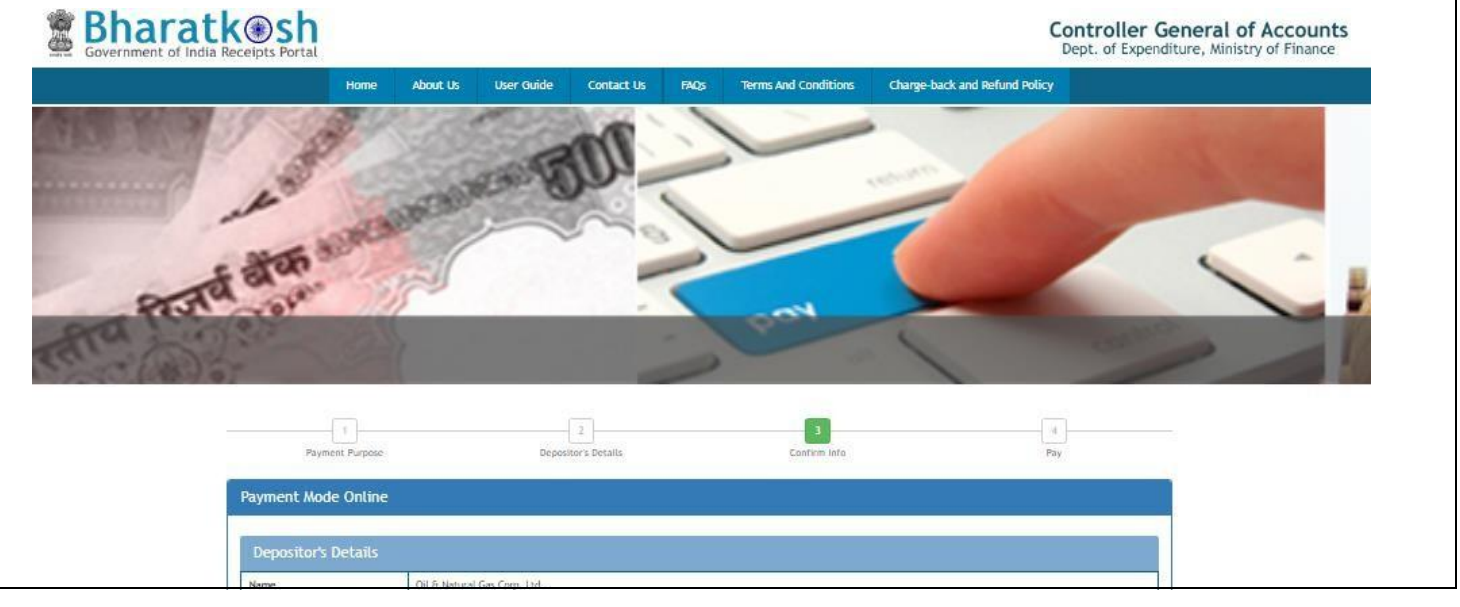

 Then select any bank, mode of payment (net banking/ debit card, credit card, UPI), enter captcha and click on 'Pay' Button.

| · · · · · · · · · · · · · · · · · · ·                                                                                                    |  |  |  |  |  |  |  |  |
|----------------------------------------------------------------------------------------------------|--|--|--|--|--|--|--|--|
| The payment can be made by a depositor using all Indian Credit Cards or Debit Cards (except Diners Club Card) and also via the Internet Banking of banks through the<br>any Payment Gateways available below. The payment via American Express Credit Card (AMEX) can be made through SBI ePay payment gateway                                                                                                    |  |  |  |  |  |  |  |  |
| d and UPI mode is available through HDFC Bank, SBIePay and Bank of Baroda Payment Gateway Aggregators.                                                                                                    |  |  |  |  |  |  |  |  |
|                                                                                                    |  |  |  |  |  |  |  |  |
| Image: Success Rate 82 %       Image: Success Rate 32 %       Image: Success Rate 11 %       Image: Success Rate 0 %       Image: Success Rate 0 % |  |  |  |  |  |  |  |  |
| Image: Success Rate 0 %         Note: Success Rate - No. of Successful Transactions / Total No. of Transactions in a period of 30 days.                                                                                                    |  |  |  |  |  |  |  |  |
|                                                                                                    |  |  |  |  |  |  |  |  |
| Net banking Debit card UPI                                                                                                    |  |  |  |  |  |  |  |  |
|                                                                                                    |  |  |  |  |  |  |  |  |
| View User Charge                                                                                                    |  |  |  |  |  |  |  |  |
| Enter the letter shown WXAetb ØGet a new Capitcha                                                                                                    |  |  |  |  |  |  |  |  |
|                                                                                                    |  |  |  |  |  |  |  |  |
| After you click on 'Pay' button, you will be redirected to a secure gateway. After completing the payment you will be redirected back                                                                                                    |  |  |  |  |  |  |  |  |
| Note: Transactions pertaining to Min. of Information Technology will go through using Union Bank of India,Axis Bank, Bank of Baroda Payment<br>Gateway only.                                                                                                    |  |  |  |  |  |  |  |  |
| Note: Please Wait and do not Press Back or Refresh button of your browser while your transaction is being processed.                                                                                                    |  |  |  |  |  |  |  |  |
| Disclaimer In case you do not receive transaction status as success or failure after completing all steps in payment process, then wait for 30 minutes<br>and check the status of the transaction using the " track your payment " link on Bharatkosh home page. If the status of your transaction is shown as<br>FailRef, then proceed to reinitiate a transaction for same purpose again. In case the amount is debited from your account for the FailRef case, then<br>you can expect the refund to be credited to your account in 3-5 working days.                                                                                                    |  |  |  |  |  |  |  |  |
| I acknowledge and confirm that I have read and agree to the Terms And condition.                                                                                                    |  |  |  |  |  |  |  |  |
| Back Pay                                                                                                    |  |  |  |  |  |  |  |  |

| AXIS SIMULATOR             |
|----------------------------|
|                            |
| Page will expire in 29 sec |
| PAY CANCEL                 |
|                            |

 After successful payment, payment details (DGH reference number, UTR number, Amount paid (INR)) will be auto generated.

| Payment Details are given below.                                                                |                               |  |  |  |  |
|-------------------------------------------------------------------------------------------------|-------------------------------|--|--|--|--|
| DGH Reference No.                                                                               | PPPAY/CY-ONN-2002/2/2021/4_23 |  |  |  |  |
| UTR No./Bharatkosh Reference No.                                                                | 2803220008546                 |  |  |  |  |
| Amount Paid(INR) 9750                                                                           |                               |  |  |  |  |
| Payment details have also been mailed to your registered email id savita.bhagat@dghindia.gov.in |                               |  |  |  |  |
| Page will redirect automalically atfer 10 seconds.                                              |                               |  |  |  |  |

• After successful Gol Share of Revenue payment via Bharatkosh, payment details will be displayed and after 10 seconds, page will be redirected to RMS. Record will be updated with the payment details.

| Company<br>Name                    | PI % | Amount Due (USD)<br>(A) | Excess Paid Gol Share of<br>Revenue (if Any) (USD)<br>(B) | Total Amount Payable for Gol<br>Share of Revenue (USD)<br>(C = A - B) | Foreign<br>Exchange as on<br>Date of<br>Payment<br>(D) | Total Amount due for Payment<br>(INR)<br>(C * D) | Remarks |     | Pay Link                                                                                      |
|------------------------------------|------|-------------------------|-----------------------------------------------------------|-----------------------------------------------------------------------|--------------------------------------------------------|--------------------------------------------------|---------|-----|-----------------------------------------------------------------------------------------------|
| Oil &<br>Natural Gas<br>Corp. Ltd. | 70%  | 126                     | 10<br><u>View File</u>                                    | 116                                                                   | 100                                                    | 11600                                            | Test    |     | <b>Status:</b> Paid<br><b>UTR No:</b><br>20230516020304<br><b>Payment Date:</b><br>16/05/2023 |
| Indian Oil<br>Corporation<br>Ltd.  | 30%  | 54.00                   | 0<br>Browse N                                             | 54.00                                                                 |                                                        |                                                  |         | 11. | Online Offline                                                                                |

#### b) Payment via Offline Mode

After click on 'Pay' button, a DGH refence number will be generated

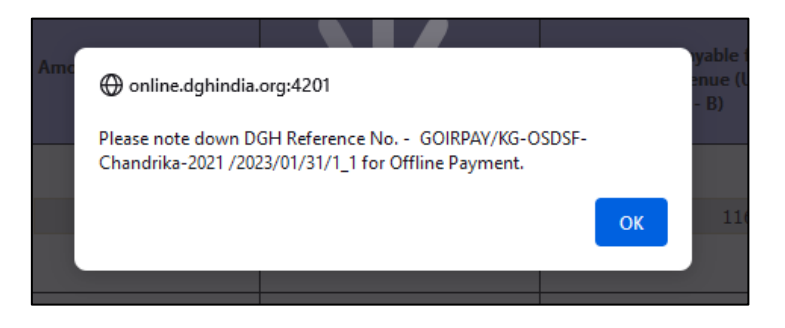

- Page will be redirected to BharatKosh payment gateway.
- Username, Address, Mobile Number, Email, Payment Type and Amount (in INR) will be automatically displayed. Click on 'Confirm button and page will redirect to payment screen.

| iount (In<br>ξ) |
|-----------------|
| 10875           |
|                 |
|                 |

On successful validation, payment response status page will come. User can download the depositor slip.

| Bharat<br>Government of India | Receipts Portal                                                                                                    |                                                        |                                                                                 |                                                |                                     |                               |                                                           | (                                                  | Controller Ge<br>Dept. of Expendit | eneral of Accounts<br>ture, Ministry of Finance |
|-------------------------------|----------------------------------------------------------------------------------------------------|--------------------------------------------------------|---------------------------------------------------------------------------------|------------------------------------------------|-------------------------------------|-------------------------------|-----------------------------------------------------------|----------------------------------------------------|------------------------------------|-------------------------------------------------|
|                               |                                                                                                    | Home                                                   | About Us                                                                        | User Guide                                     | Contact Us                          | FAQs                          | Terms And Conditions                                      | Charge-back and Refund Policy                      |                                    |                                                 |
|                               | Response Stat<br>Challan No<br>Amount:<br>Payment Mode:<br>Download Depos<br>Please enter the<br>If you fail to do s | us Offline<br>iter Slip<br>: UTR no. at<br>so, you won | 2058662803220<br>10875<br>OffLine<br>Quin<br>the track your<br>'t receive the t | 0008498<br>payment page ><br>ransaction receip | •Enter UTR no pi<br>ot.             | op up, as so                  | on as you complete the NE                                 | EFT payment and receive a UTR no                   | . from your Bank.                  |                                                 |
|                               | UTR No. related in<br>If the amount is<br>character with fi                                                          | fo:-<br>paid throug<br>irst four cha                   | h NEFT then th<br>aracters denotir                                              | e UTR will be a a<br>Ig your bank narr         | lpha numeric 12<br>ne like HDFC and | / 16 digit n<br>I fifth chara | o. and if done through RTC<br>ter being the English alpha | GS then it will be a 22 length alpha<br>Jabet 'R'. | numeric                            |                                                 |

Below is the example of a generated depositor slip.

| Bharat Kosh (Toll f                                                                 | iree No.1800 118 111)                                                                       |                                                                              |                               | Deposit / Pay-in-slip - NEFT / RTGS                  |                                                |             |
|-------------------------------------------------------------------------------------|---------------------------------------------------------------------------------------------|------------------------------------------------------------------------------|-------------------------------|------------------------------------------------------|------------------------------------------------|-------------|
| URN No. (for Departmental Use)                                                      | 20586628032200008498                                                                        |                                                                              |                               | Beneficiary (PAO) A/C No. :                          | 10599801002                                    |             |
| Note: Please provide this URN No. at th                                             | he Remarks column at the NEFT/RTGS slip                                                     | Officials at Bank's counter                                                  | 1                             | Beneficiary (PAO) IFSC Code :                        | RBISOMBPA04                                    |             |
| himself/herself need to ensure that the<br>Instruction is same as what is printed o | remitter Bank A/c no & the depositor bein<br>n this deposit slip. Any error in entry of thi | ng used for the NEFT/ RTGS<br>s A/c no. will lead to non-delivery of         |                               | Beneficiary (PAO) Account Type :                     | Current Accout                                 |             |
| services expected in lieu of this paymer                                            | nt to Government of India.                                                                  |                                                                              |                               | Remitter's Bank Name :                               | ICICI BANK LTD                                 |             |
|                                                                                     |                                                                                             |                                                                              |                               | Remitter's Bank A/C No. :                            | 054401540989                                   |             |
|                                                                                     |                                                                                             |                                                                              |                               | Remitter's Bank IFSC Code :                          | ICIC0000544                                    |             |
|                                                                                     |                                                                                             |                                                                              |                               | Payment Period/ Frequency :                          | One Time                                       |             |
| Remitter Name                                                                       | Department / office from whose books the demand emanated                                    | Full particulars of the nature of<br>remittance and/or authority (if<br>any) | Amount                        | Head of Account                                      | Beneficiary Name (PAO)& Code                   | Remarks     |
| Oil & Natural Gas Corp. Ltd.                                                        | DDO (SECT) ,M/o Petroleum and<br>Natural Gas. (205866)                                      | PROFIT PETROLEUM (PETROLEUM<br>AND NATURAL GAS),PROFIT<br>PETROLEUM          | 10875.00                      | 080200102000000-PROFIT<br>PETROLEUM                  | PrAO-Cum-PAO (Petroleum)<br>New Delhi (005865) |             |
|                                                                                     |                                                                                             | Total                                                                        | 10875.00 (In words) R<br>Five | Rupees : Ten Thousand Eight Hundred Seventy-         |                                                |             |
| For Bank's Usage                                                                    |                                                                                             |                                                                              |                               |                                                      |                                                |             |
| NEFT Request Received Date                                                          |                                                                                             |                                                                              |                               |                                                      |                                                |             |
| Transaction Amount                                                                  |                                                                                             |                                                                              |                               |                                                      |                                                |             |
| NEFT Charges                                                                        |                                                                                             |                                                                              |                               |                                                      |                                                |             |
| NEFT UTR No                                                                         |                                                                                             |                                                                              |                               |                                                      |                                                |             |
| Deposite Slip Created Date                                                          | 3/28/2022 5:42:44 PM                                                                        |                                                                              |                               |                                                      |                                                |             |
| Note : Please enter the UTR Number at able to generate the transaction receipt      | the Track your Payment / Payment histor<br>t.                                               | / link available at NTRP, as soon as you                                     | complete the NEFT/RTG         | S payment and receive a UTR Number from your B       | lank. If you fail to do so, the system v       | vill not be |
| Remark : This Deposit slip is valid for 15                                          | days from the date of creation of deposit                                                   | slip at NTRP, please make sure to do th                                      | e NEFT/RTGS within 15 c       | days, else the NEFT will not be accepted and treated | d as invalid".                                 |             |
| Courtsey :- Public Financial Managem                                                | ent System                                                                                  |                                                                              |                               |                                                      |                                                |             |

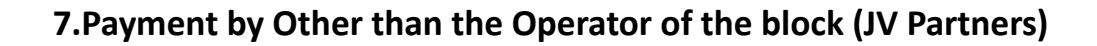

a) Click on "Pay without Login" link and select the payment type.

| (DGH) | Revenue Management Syst                                                | tem                                               | 1                                            |
|-------|------------------------------------------------------------------------|---------------------------------------------------|----------------------------------------------|
|       | Username                                                               | Pay Dues                                          |                                              |
|       | Password                                                               | Pay Wi                                            | thout Login                                  |
|       | EYCfpa                                                                 | Royalty<br>Gol Share of Revenue<br>Other Reciepts | Profit Petroleum<br>Production Level Payment |
|       | Enter Captcha                                                          |                                                   | 1000                                         |
|       | Forgot Password? New User<br>Support User Manuals<br>Pay Without Login |                                                   |                                              |

**b)** Fill the required details in the below form:

Name, Designation, Email Id, Mobile No., select the Company Name for GoI Share of Revenue payment, Address, Captcha.

| Revenue Management System |            |              |                                |          |                      |  |  |  |  |
|---------------------------|------------|--------------|--------------------------------|----------|----------------------|--|--|--|--|
| PP Payment for Others     |            |              |                                |          |                      |  |  |  |  |
| Name                      | Test User  | Designation  | Manager                        | Email Id | mkdkandpal@gmail.com |  |  |  |  |
| Mobile No.                | 7998909900 | Company Name | Bharat Petroleum Corporation 🗸 | Address  | Test                 |  |  |  |  |
|                           | r8pbts     | Get OTP      |                                |          |                      |  |  |  |  |
| Enter OTP                 | Verify     |              |                                |          |                      |  |  |  |  |
|                           |            |              |                                |          |                      |  |  |  |  |

c) Post filling all the details, click on "Get OTP" button

|            | Revenue Management System |                                        |                      |  |  |  |  |  |  |  |
|------------|---------------------------|----------------------------------------|----------------------|--|--|--|--|--|--|--|
|            | PP Payment for Others     |                                        |                      |  |  |  |  |  |  |  |
| Name       | Test User Designation     | Manager Email Id                       | mkdkandpal@gmail.com |  |  |  |  |  |  |  |
| Mobile No. | 7998909900 Company Name   | Bharat Petroleum Corporation 🗸 Address | Test                 |  |  |  |  |  |  |  |
| 189788 💛 🌔 | r8pbts Get OTP            |                                        |                      |  |  |  |  |  |  |  |
| Enter OTP  | Verify                    |                                        |                      |  |  |  |  |  |  |  |
|            |                           |                                        |                      |  |  |  |  |  |  |  |
|            |                           |                                        |                      |  |  |  |  |  |  |  |

**d)** Below message will come and an OTP will be sent to the provided Email Id.

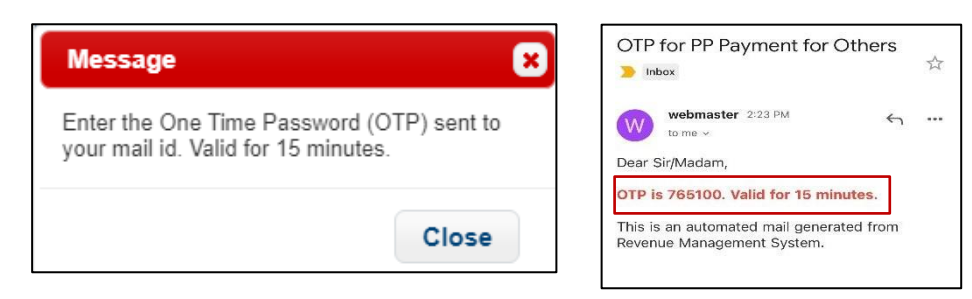

e) Provide received OTP and then click on "Verify" button.

| Revenue Management System |               |              |                                |          |                      |  |  |  |  |
|---------------------------|---------------|--------------|--------------------------------|----------|----------------------|--|--|--|--|
| PP Payment for Others     |               |              |                                |          |                      |  |  |  |  |
| Name                      | Test User     | Designation  | Manager                        | Email Id | mkdkandpal@gmail.com |  |  |  |  |
| Mobile No.                | 7998909900    | Company Name | Bharat Petroleum Corporation 👻 | Address  | Test 🥢               |  |  |  |  |
| zsoigs o C                | Enter Captcha | Get OTP      |                                |          |                      |  |  |  |  |
| Enter OTP                 | 765100 Verify |              |                                |          |                      |  |  |  |  |

f) Post successful verification, below fields will open.

|                  |              |     |               |        | lare of Reven | de rayment for others        |           |                       |                     |
|------------------|--------------|-----|---------------|--------|---------------|------------------------------|-----------|-----------------------|---------------------|
|                  | Name         |     | Siddhartha    |        | Designation   | Dixit                        | Email Id  | siddhartha1@ongc.co.l | n                   |
|                  | Mobile No.   |     | 9643301349    |        | Company Name  | Oil & Natural Gas Corp. Ltd. | ✓ Address | test                  | 11.                 |
|                  | ingvVXW      | ° C | Enter Captcha |        | Get OTP       |                              |           |                       |                     |
|                  | Enter OTP    |     | 770603        | Verify |               |                              |           |                       |                     |
|                  |              |     |               |        |               |                              |           |                       |                     |
| Block/Field Name | Select Field | Ý   | Year          | 2023 🗸 | Month April   | Y Petroleum T                | rpeSelect | Туре 🗸                | Get Payment Details |
|                  |              |     |               |        |               |                              |           |                       |                     |
|                  |              |     |               |        |               |                              |           |                       |                     |
|                  |              |     |               |        |               |                              |           |                       |                     |
|                  |              |     |               |        |               |                              |           |                       |                     |
|                  |              |     |               |        |               |                              |           |                       |                     |
|                  |              |     |               |        |               |                              |           |                       |                     |
|                  |              |     |               |        |               |                              |           |                       |                     |
|                  |              |     |               |        |               |                              |           |                       |                     |
|                  |              |     |               |        |               |                              |           |                       |                     |

g) Select Block/Field, Year, Month and Petroleum Type, click on "Get Payment Details".

|                       | Revenue Management System |                      |              |                                |          |                        |  |  |  |  |
|-----------------------|---------------------------|----------------------|--------------|--------------------------------|----------|------------------------|--|--|--|--|
| PP Payment for Others |                           |                      |              |                                |          |                        |  |  |  |  |
| Name                  |                           | Test User            | Designation  | Manager                        | Email Id | mkdkandpal@gmail.com   |  |  |  |  |
| Mobile No.            |                           | 7998909900           | Company Name | Bharat Petroleum Corporation 🗸 | Address  | Test                   |  |  |  |  |
| zsoigs                | С                         | Enter Captcha        | Get OTP      |                                |          |                        |  |  |  |  |
| Enter OTP             |                           | 765100 Verify        |              |                                |          |                        |  |  |  |  |
|                       |                           |                      |              |                                |          |                        |  |  |  |  |
| Block/Field Name      | CY-ON                     | N-2002/2 Year 2021-2 | 2            | Period Upto     Q4             | ~        | Get PP Payment Details |  |  |  |  |

 h) Payment details will be opened, please insert the excess paid amount (if any) along with supporting document, Foreign Exchange rate and select the payment mode for Gol Share of Revenue payment as applicable.

|                                                                                                    | Block/Field Name KG/OS       | SDSF/Chandril | ĸa/2021 ∨ Year          | 2023 V Month                                              | January ~                                                             | Petroleum Type                                      | Gas 🗸                                            | Get Payment Details |                    |
|----------------------------------------------------------------------------------------------------|------------------------------|---------------|-------------------------|-----------------------------------------------------------|-----------------------------------------------------------------------|-----------------------------------------------------|--------------------------------------------------|---------------------|--------------------|
|                                                                                                    | Company Name                 | PI %          | Amount Due (USD)<br>(A) | Excess Paid Gol Share of Revenue<br>(if Any) (USD)<br>(B) | Total Amount Payable for Gol Share<br>of Revenue (USD)<br>(C = A - B) | Foreign Exchange<br>as on Date of<br>Payment<br>(D) | Total Amount due for Payment<br>(INR)<br>(C * D) | Remarks             | Pay Link           |
|                                                                                                    | Oil & Natural Gas Corp. Ltd. | 70%           | 126.00                  | 0<br>Browse)                                              | 126.00                                                                |                                                     |                                                  | ħ.                  | O Online O Offline |
| The data/information submitted is correct and proper and in terms of the applicable laws and relevant Contract. Disclaimer: a) All the dues including interest needs to be computed / updated by the operator on behalf of contractors. b) Operator continues to submit the monthly report to DGH PSC management system as per the present practice. c) Gol Share of Revenue paid based on the above details are subject to examination at DGH/MORMG ed. Shortfall if any in the payment of share of revenue shall be dealt separately as per the applicable provision of RSC and notifications & circulars issued from time to time by the GOI. d) The Government reserves the right to claim any shortfall found in respect of the amounts deposited and/or take appropriate action under the law. e) The data available in Bhart Kosh/ Revenue paid base mendule in respect of share of dues towards GOI Share of Revenue we. ef 10.42023. f) The above calculation is subject to examination of the Accounts/Audited Accounts and Formats thereto. Further, any discrepancies noticed on the above calculations in accordance with RSC Clauses and extant of Government Policies, Notifications, etc. may please be brought to the notice of OML of Michail. g) In case of Outstanding/Unpaid Share of Revenue, documentation duly signed by MC member of the operator needs to be uploaded. |                              |               |                         |                                                           |                                                                       |                                                     |                                                  |                     |                    |

7.1 For Onshore blocks, details to be entered post payment to state authorities for record purposes-

### State Payment Data Entry Screen

|                                                                                                    |                      | Lease Rental Details     |  |  |  |  |  |  |  |
|----------------------------------------------------------------------------------------------------|----------------------|--------------------------|--|--|--|--|--|--|--|
|                                                                                                    | Amount Paid in INR   | 1900000.00               |  |  |  |  |  |  |  |
|                                                                                                    | Date of Payment      |                          |  |  |  |  |  |  |  |
|                                                                                                    | UTR No.              |                          |  |  |  |  |  |  |  |
|                                                                                                    | Supporting Documents | Browse No file selected. |  |  |  |  |  |  |  |
| Submit                                                                                                    |                      |                          |  |  |  |  |  |  |  |
| The data/information submitted is correct and proper and in terms of the applicable laws and relevant Contract.                                                                                                    |                      |                          |  |  |  |  |  |  |  |
| Discliment:<br>a) All the dise including interest needs to be computed / updated by the operator on behalf of contractors.<br>b) Operator continues to submit the monthly report to DGH PSC management system as per the present practice.<br>c) Payment of Lease Rental based on the above details are subject to examination at DGH/MoPNG end. Shortfall if any in the payment of Lease Rental shall be dealt separately as per the applicable provisions of PNG rule (as ammended) & Notification published<br>by the GOL.<br>d) The Government reserves the right to claim any shortfall found in respect of the amounts deposited and/or take appropriate action under the law.<br>e) The data available in Bharat Kosh/ Lease Rental module is in respect of payment of dues w.e.f 01.04.2023.<br>f) The above calculations is subject to examination of the AccountSt-Audited Accounts and Formats thereto. Further, any discrepancies noticed on the above calculations in accordance with PNG rule (as ammended) and extant of Government Policies,<br>Notifications, etc. may please be brought to the notice of DGH officials. |                      |                          |  |  |  |  |  |  |  |

# 8.Disclaimers:

- All the dues including interest needs to be computed / updated by the operator on behalf of contractors.
- Operator continues to submit the monthly report to DGH PSC management system as per the present practice.
- License Fee & Lease Rental payment made based on the above details are subject to examination at DGH/MoPNG end. Shortfall if any in the payment of share of revenue shall be dealt separately as per the applicable provision of RSC and notifications & circulars issued from time to time by the GOI.
- The Government reserves the right to claim any shortfall found in respect of the amounts deposited and/or take appropriate action under the law.
- The data available in Bharat Kosh/ Revenue Share module in respect of payment of dues towards GOI Share of Revenue from the date of implementation of the online module and not past data.
- The above calculation is subject to examination of the Accounts/Audited Accounts and Formats thereto. Further, any discrepancies noticed on the above calculations in accordance with PSC/RSC/CBM Clauses and extant of Government Policies, Notifications, etc. may please be brought to the notice of DGH officials.
- In case of Outstanding/Unpaid Share of Revenue, documentation duly signed by MC member of the operator needs to be uploaded.